## ISIS Faculty Advisor How To

This information sheet reviews the most commonly used functionality for faculty advisors in ISIS to access to their advisees' information.

- Only students who are eligible to enroll and assigned to a faculty advisor in ISIS will appear on the advisee list
- You may search for students not on the advisee list (see below)
- Graduating students will appear in the advisee list until their degree is conferred in ISIS (typically a month after final grades are due—late January for Fall, mid- to late June for Spring, mid-September for Summer)

To access student information in ISIS, faculty advisors must log in at UCDAccess (<u>https://portal.prod.cu.edu/UCDAccessFedAuthLogin.html</u>) and can use this information sheet as a reference:

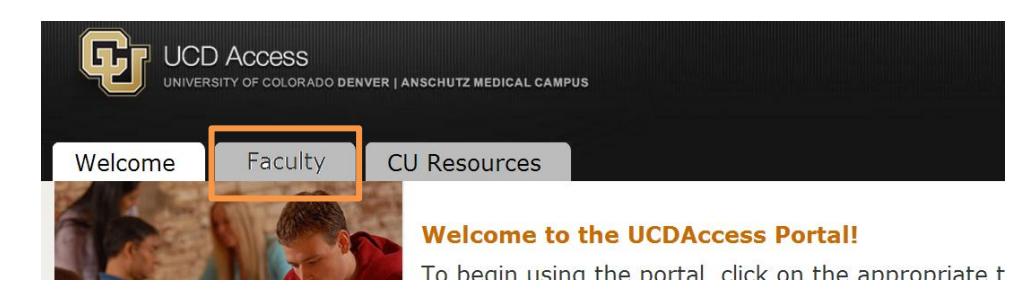

1. Once logged into UCDAccess, click on Faculty tab

2. Click on Advisor Center (You may see more or less tabs)

Many Franklin

| Mary Faculty   |   |                   |         |      |                 |                    |
|----------------|---|-------------------|---------|------|-----------------|--------------------|
| Faculty Center |   | Advisor Center    |         | Sear | rch             | earning Management |
| my advisees    | S | udent conter gene | al info |      | transfer credit | academics          |
| 1 1            |   |                   |         |      |                 |                    |

3. Select from the Academic, Student Center, or My Advisees tabs (*You may see more or less tabs*). Each of these three tab is described below:

| Mary Faculty   |                |              |          |        |                  |
|----------------|----------------|--------------|----------|--------|------------------|
| Faculty Center | Advisor Cen    | ter          | Search   | Lea    | rning Management |
| my advisees    | student center | general info | transfer | credit | academics        |

- In the Advisor Center, on the Academics tab you can view a student's:
  OProgram information: degree 1, program 2, admission date 3

  - ②Enrollment information: eligibility to enroll<sup>4</sup>, enrolled classes<sup>5</sup>, academic load 6
  - ③Statistics: GPA<sup>7</sup>, credits taken<sup>8</sup>

| mary Faculty                   |                                                        |                                                                                     |                              |                 |          |                    |          |            |     |
|--------------------------------|--------------------------------------------------------|-------------------------------------------------------------------------------------|------------------------------|-----------------|----------|--------------------|----------|------------|-----|
| Faculty Center                 | Advisor (                                              | Center                                                                              |                              | Search          | ſ        | Learn              | ina Ma   | nageme     | nt  |
| my advisees st                 | tudent center                                          | gener                                                                               | ral info                     | transf          | er cred  | it                 | ac       | ademics    | 1   |
| Advisee Academics              |                                                        |                                                                                     |                              |                 |          |                    |          |            |     |
| Judy Klase                     |                                                        |                                                                                     |                              |                 |          |                    |          |            |     |
| *Change Advisee Klase Judith F | lise Turner                                            |                                                                                     |                              | change          | -        |                    |          |            |     |
| recorptorers                   |                                                        |                                                                                     |                              | enunge          | -        |                    |          |            |     |
| Institution / Career /         | edit progra                                            | m data                                                                              |                              |                 |          |                    |          |            |     |
| U Program                      |                                                        |                                                                                     |                              |                 |          |                    |          |            |     |
| CUDEN - CU Denver              |                                                        | Progr<br>Stude                                                                      | am:<br>ent Career N          | EDUC            | G g      | Schl of Ed<br>SRAD | uc & Hu  | iman Dev   |     |
| GRAD - Graduate                |                                                        | Statu                                                                               | s:                           | Activ           | e a      | as of 08/C         | 1/2013   |            |     |
| <u>GRAD</u>                    | <u>duc &amp; Human De</u>                              | ⊻ Admi                                                                              | t Term:<br>ctod Cradua       | <b>3</b> 2131   | 5        | Spring 20:         | 13       |            |     |
|                                |                                                        | Appro                                                                               | oved Load:                   | Full-           | rime .   |                    |          |            |     |
|                                |                                                        | Load                                                                                | Determinati                  | on: Base        | On Units | 3                  |          |            |     |
|                                |                                                        | Level                                                                               | Determinat                   | ion: Defa       | ult      |                    |          |            |     |
|                                |                                                        | Plan:                                                                               |                              | ECED            | -MA (    | Early Child        | lhood Ed | ducation   | 2   |
|                                |                                                        | Requi                                                                               | irement Ter                  | m: 2131         |          | Spring 20          | 13       |            |     |
| erm Summary                    | edit term data                                         |                                                                                     |                              |                 |          |                    |          |            |     |
|                                | 0                                                      | Spring 2014                                                                         | UC Denve                     | r               |          |                    |          |            |     |
| CUDEN - CU Denver              |                                                        | Eligible to E                                                                       | Enroll:                      | 4 Yes           |          |                    |          |            |     |
| GRAD - Graduate                | Donuor                                                 | Primary Pro                                                                         | ogram:                       | EDUCG           | Schl     | of Educ 8          | & Huma   | n Dev GRA  | ٩D  |
| 2137 - Fall 2013 UC Denver     | venver                                                 | Academic 8                                                                          | Standing St                  | atus:           |          |                    |          |            |     |
| 1 2134 - Summer 2013 UC Der    | nver                                                   | ▼ Level / L                                                                         | bad                          |                 |          |                    |          |            |     |
| L 2131 - Spring 2013 UC Denv   | er -                                                   | Academic                                                                            | evel - Proi                  | ected:          | Gradi    | iste               |          |            |     |
|                                |                                                        | Academic I                                                                          | Level - Tern                 | n Start:        | Gradu    | uate               |          |            |     |
|                                |                                                        | Academic I                                                                          | Level - Tern                 | n End:          | Gradu    | uate               |          |            |     |
|                                |                                                        | Approved /                                                                          | Academic L                   | oad:            | Full-1   | ime                |          |            |     |
|                                |                                                        | Academic I                                                                          | Load:                        | e               | Enroll   | ed Full-T          | ime      |            |     |
|                                |                                                        | ▼ Classes                                                                           | 6                            |                 |          |                    |          |            |     |
|                                |                                                        | <b>√</b> Enr                                                                        | olled                        | Dropped         | AW       | ait Liste          | t        |            |     |
|                                |                                                        | Class                                                                               | s D                          | escription      | Units    | Grading            | Grade    | Status     |     |
|                                |                                                        | ECED 5070-                                                                          | 001 Com                      | al<br>petence & |          | Letter             |          |            |     |
|                                |                                                        | <u>(35162)</u>                                                                      | Clas<br>(Leo                 | sroom<br>:ture) | 3.00     | Grade              |          | ~          |     |
|                                |                                                        | ECED 6690-                                                                          | E01 Sem                      | : Rsrch-        | 2.00     | Letter             |          |            |     |
|                                |                                                        | (35199)                                                                             | ECE                          | D (Seminar)     | 5.00     | Grade              |          | •          |     |
|                                | <li>3 ▼ stat</li>                                      | istics                                                                              |                              |                 |          |                    |          |            |     |
|                                | <u> </u>                                               |                                                                                     |                              | From            | Term     | CILC               |          | live Tetal |     |
|                                | Sprin                                                  | 19 2014 00 0                                                                        | enver                        | Enrollment      | Total    | coc                | umulai   | uve rota   | _   |
|                                | Units                                                  | s Toward GPA                                                                        | 4:                           |                 |          |                    |          | 10.0       | 100 |
|                                | 8 Pass                                                 | ed                                                                                  |                              |                 |          |                    |          | 18.0       | 000 |
|                                | In Pr                                                  | ogress                                                                              |                              | 6.000           | 6.00     | 0                  |          | 6.0        | 000 |
|                                |                                                        |                                                                                     |                              |                 |          |                    |          |            |     |
|                                | Unite                                                  | s Not for GPA                                                                       | :                            |                 |          |                    |          |            |     |
|                                | Unit:<br>Take<br>Pass                                  | s Not for GPA<br>n<br>ed                                                            | :                            |                 |          |                    |          |            |     |
|                                | Unit<br>Take<br>Passo<br>In Pr                         | s Not for GPA<br>n<br>ed<br>ogress                                                  | :                            |                 |          |                    |          |            |     |
|                                | Unit:<br>Take<br>Pass<br>In Pr                         | s Not for GPA<br>n<br>ed<br>ogress<br>GPA Calcul                                    | ation                        |                 |          |                    |          |            |     |
|                                | Unit:<br>Take<br>Passo<br>In Pr<br>Tota                | s Not for GPA<br>n<br>ed<br>ogress<br>GPA Calcul<br>I Grade Point                   | ation                        |                 |          |                    |          | 72.0       | )00 |
|                                | Unit:<br>Take<br>Passi<br>In Pr<br>Tota<br>Earn<br>GPA | s Not for GPA:<br>n<br>ed<br>ogress<br>GPA Calcul<br>I Grade Point<br>red Units GPA | :<br>lation<br>s<br>/Not for |                 |          |                    |          | 72.0       | 000 |

- In the Advisor Center, on the Student Center tab, you can view a student's:
  - ①Academic information: enrolled classes schedule①, access the "other academic" menu② (see below)
  - **Contact information** (*phone number and email are often blank*)
  - Holds<sup>6</sup>, milestones<sup>4</sup>, enrollment dates<sup>6</sup>(under development), advisors<sup>6</sup>

| Faculty Center                     | <u> </u>     | Advisor Cer       | nter       | 5            | Search   |                      | Learni      | ng Manageme     |
|------------------------------------|--------------|-------------------|------------|--------------|----------|----------------------|-------------|-----------------|
| my advisees                        | stude        | ent center        | general    | info         | trans    | sfer credi           | t           | academics       |
| Advisee Student                    | Center       |                   |            |              |          |                      |             |                 |
| Allison White                      |              |                   |            |              |          |                      |             |                 |
| *Change Advisee Whit               | te.Allison P | iper              |            |              | change   | . =                  |             |                 |
|                                    |              |                   |            |              | chung    |                      |             |                 |
|                                    |              |                   |            |              |          |                      |             |                 |
| Academics                          |              |                   |            |              |          | _ <mark>_</mark> ]∃∼ | lolds       |                 |
| My Class Schedule                  | a la         | Deadlines         | R URL      |              |          | N                    | o Holds.    |                 |
| Shopping Cart<br>My GPA Calculator |              | is Week's Schedi  | ule        |              |          |                      | Fo Do Lis   | at              |
| Term Summary Informat              | tion         | Class             | Schedu     | ile St       | atus     | 185                  | Data Retr   | ieval (Student) |
| other academic T                   | 100          | LEC (35161)       | LW ST CNTR | 600 Er       | rolled   |                      | D'did Hell  | icroi (otacini) |
| other bedderment                   |              |                   |            | weekly scl   | redule 🕨 |                      |             | more            |
| Personal Informati                 | on           |                   |            |              |          | <b>4</b> - 1         | Mileston    | es              |
|                                    |              | itact Information |            |              | _        | N                    | o Milestone | 85              |
|                                    |              | ma Addaass        | Mailing    | Address      |          | 6-                   |             | nt Datas        |
|                                    | 2            | 819 S Fairfax St  | 2819 3     | S Fairfax St |          |                      | enronnie    | it Dates        |
|                                    | L.           | Inited States     | United     | States       | 2        | Ope                  | in Enrollm  | ent Dates       |
|                                    | N            | lone              | Lindir,    | Autress .    |          | 6-                   | Advisor     |                 |
|                                    |              |                   |            |              |          | Pro                  | aram Adı    | lisor           |
|                                    |              |                   |            |              |          | G                    | eneva Sar   | cedo            |
|                                    |              |                   |            |              |          | Su                   | izanne Ad   | ams             |
|                                    |              |                   |            |              |          |                      |             | 1 B             |

- From the "other academic" menu<sup>2</sup>, you can:
  - View students course history (all classes taken in the CU system)
  - View official final grades
  - Pull an unofficial transcript (*must disable popup blockers*)

| ▼ Academics                                                                                |                                                                                              |                                                                                     |                   | ▼ Holds                                          |
|--------------------------------------------------------------------------------------------|----------------------------------------------------------------------------------------------|-------------------------------------------------------------------------------------|-------------------|--------------------------------------------------|
| My Class Schedule<br>Shopping Cart                                                         | Deadlines                                                                                    | R URL                                                                               |                   | No Holds.                                        |
| My GPA Calculator                                                                          | This Week's Schedu                                                                           | le                                                                                  |                   | ▼ To Do List                                     |
| Term Summary Information                                                                   | Class                                                                                        | Schedule                                                                            | Status            |                                                  |
|                                                                                            | ECED 5010-H01<br>LEC (35161)                                                                 | Th 5:00PM - 7:45PM<br>LW ST CNTR 600                                                | Enrolled          | IRS Data Retrieval (Student)                     |
| other academic 🔻 💓                                                                         |                                                                                              | weekly                                                                              | schedule 🕨        | more 🕨                                           |
| 7 Course History<br>8 Grades<br>9 Transcript: View Unofficial<br>1 Transfer Credit: Report | Contact Information                                                                          |                                                                                     |                   | ▼ Milestones<br>No Milestones                    |
| other academic                                                                             | Home Address<br>2819 S Fairfax St<br>Denver, CO 80222<br>United States<br>Home Phone<br>None | Mailing Addres<br>2819 S Fairfax<br>Denver, CO 80<br>United States<br>Email Address | 5<br>5 St<br>1222 | Enrollment Dates  Open Enrollment Dates  Advisor |

• To use the "other academic" menu **2**, select the desired function from the drop down menu and click on the () arrow icon

- In the Advisor Center, on the My Advisees tab, you can:

  - Download a list of ALL advisees
  - See student ID photos if available **2**

|    | F        | aculty         | Center   | r I            | Advisor Cen                | ter 🛛             | 5              | Search          | ) (                 | Learning          | g Managemen      |
|----|----------|----------------|----------|----------------|----------------------------|-------------------|----------------|-----------------|---------------------|-------------------|------------------|
|    | my       | advis          | 005      | stu            | dent center                | genera            | il info        | tra             | nsfer cred          | it                | academics        |
| м  | v Ad     | visee          | s        |                |                            |                   |                |                 |                     |                   |                  |
|    | ,        |                | -        |                |                            |                   |                |                 |                     |                   |                  |
|    |          |                |          |                |                            |                   |                |                 | _                   |                   |                  |
|    | Select   | t display<br>1 | / © 1    | nclude pho     | otos in list 🖲 Link t      | o Photos          |                |                 | Down                | LOAD ROSTER       |                  |
|    |          |                |          |                |                            |                   |                |                 |                     |                   | Find             |
| s  | tudent ( | Details        | Program  | n/Plan Details | Additional Plans           | Minors Pr         | ogram/Plan Det | alls 2 🛛 A      | ditional Plans      | Minors            | <b>D</b>         |
|    | Notify   | Photo          | FERPA    | ID             | Primary Name               | Preferred<br>Name | Institution    | Earned<br>Units | InProgress<br>Units | Cumulative<br>GPA | View Student De  |
| 1  |          |                | <b>P</b> | 102413537      | Acero,Melodie              |                   | CUDEN          | 30.000          | 6.000               | 3.710             | View Student Det |
| 2  |          | 80             | 7        | 102111202      | Akinahew,Serena L          |                   | CUDEN          | 30.000          | 10.000              | 3.740             | View Student Det |
| 3  |          |                | 7        | 101753347      | Al-Grooni, Maha Jamal      |                   | CUDEN          | 27.000          | 9.000               | 3.967             | View Student Det |
| 4  |          |                | <b>—</b> | 102268340      | Al-Mwalad,Sonia M          |                   | CUDEN          | 18.000          | 12.000              | 3.950             | View Student Det |
| 5  |          | <u>ŝ</u> ?     | 7        | 103156106      | Algasmol, Tarfah           |                   | CUDEN          | 6.000           | 9.000               | 3.850             | View Student Det |
| 6  |          |                | <b>P</b> | 101265985      | Alharbi, Sarah Motlag      |                   | CUDEN          | 18.000          | 9.000               | 4.000             | View Student Det |
| 7  |          |                | Ę٩       | 102233125      | Alhassun,Shahad            |                   | CUDEN          | 15.000          | 9.000               | 3.540             | View Student Det |
| 8  | 12       | <u> </u>       | <b>P</b> | 101625814      | Alhussain, Mariam          |                   | CUDEN          | 9.000           | 12.000              | 1.374             | View Student Det |
| 9  |          |                | <b>P</b> | 103352699      | Alibrahim,Noor             |                   | CUDEN          | 0.000           | 9.000               | 0.000             | View Student Det |
| 10 |          |                | <b>P</b> | 102003547      | Alkhater,Najla<br>Mohammed |                   | CUDEN          | 30.000          | 6.000               | 3.570             | View Student Det |
|    |          |                | <b></b>  | 101386006      | Allen, Vickie R            | Vickie            | CUDEN          | 3.000           | 0.000               | 2.000             | View Student Det |
|    | -        |                | -        | 103100510      | Alnemer, Zainab            | Zainab            | CUDEN          | 0.000           | 9.000               | 0.000             | View Student Det |

- To search for a student who does not appear on the advisee list, scroll down to the bottom of the Student Center or Academics tab and click on <sup>QRetunto Search</sup> or scroll down to the bottom of the My Advisees tab and click on <sup>WWW DATA FOR OTHER STUGENTS</sup>
- You can search by student ID number Sor last name (*first name, first initial, or partial first name optional*)

| Find an E    | kisting Value |          |   |
|--------------|---------------|----------|---|
|              | Criteria      |          |   |
|              |               |          |   |
| ID:          | begins with • |          | Q |
| Campus ID:   | begins with * |          |   |
| National ID: | begins with * |          |   |
| Last Name:   | begins with * |          | ] |
| First Name:  | begins with • |          | ] |
| Case Se      | nsitive       |          |   |
|              |               | <br>0.00 |   |